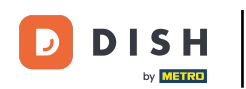

Welcome to the DISH POS app. In this tutorial, we show you how to open a table.

| ≡ D I S            | H POS HD | Video Demo English     | FACILITIES | OPEN ORDI | ERS CUSTOMER ACCOUNTS | 1 |   |    | ¢ |
|--------------------|----------|------------------------|------------|-----------|-----------------------|---|---|----|---|
| Restaurant Terrace |          | Direct Sale E-Commerce |            |           | Enter table number    |   |   |    |   |
| 2 seats            | ©1Ē2     |                        |            |           |                       |   |   |    |   |
|                    |          |                        |            |           |                       |   |   |    |   |
|                    |          |                        |            |           |                       |   |   |    |   |
|                    |          |                        |            |           |                       |   |   |    |   |
|                    |          |                        |            |           |                       |   | 7 | 8  | 9 |
|                    |          |                        |            |           |                       |   | 4 | 5  | 6 |
|                    |          |                        |            |           |                       |   | 1 | 2  | 3 |
|                    |          |                        |            |           |                       |   | 0 | 00 | с |
|                    |          |                        |            |           |                       |   |   |    |   |
|                    |          |                        |            |           |                       |   |   | ок |   |
|                    |          |                        |            |           |                       |   |   |    |   |
|                    |          |                        |            |           |                       |   |   |    |   |

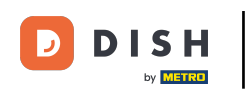

Make sure you are logged in and are at the FACILITIES tab. First, select the facility for which you want to open a table.

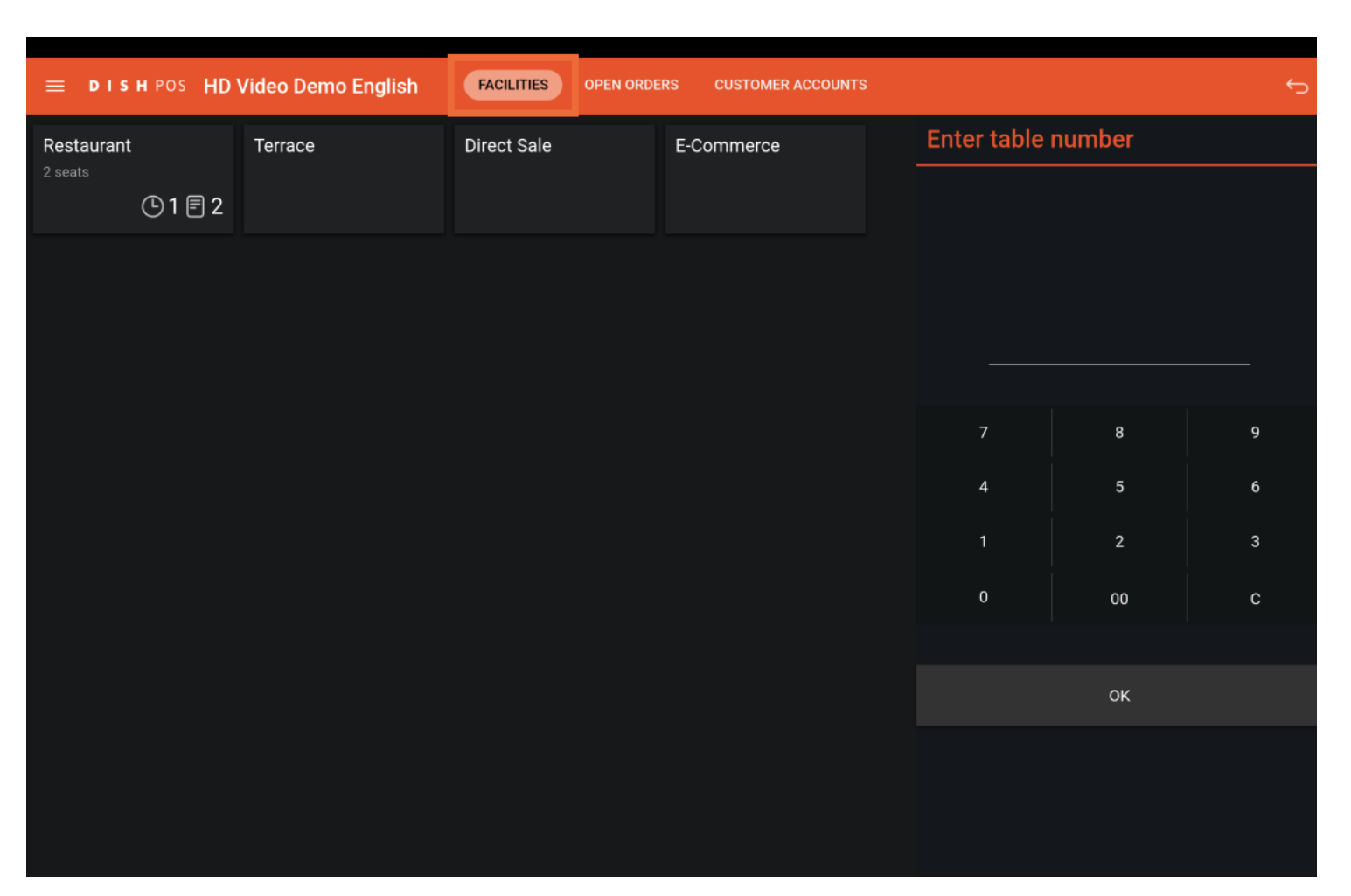

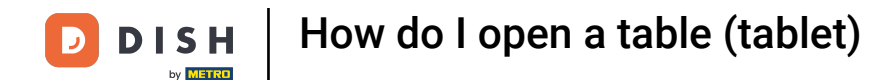

You are now in the overview of the tables for your selected facility. The clock icon on a table shows you how long ago the last product was added to the table.

| ≡ DISHPOS Res  | taurant                    | FACILITIES OPEN ORDE | RS CUSTOMER ACCOUNTS |     |                    |    | ¢ |
|----------------|----------------------------|----------------------|----------------------|-----|--------------------|----|---|
| Table 1        | Table 2                    | Table 3              | Table 4              | Ent | Enter table number |    |   |
| © 2 <b>]</b> 1 |                            |                      |                      |     |                    |    |   |
| Table 5        | Table 6                    | Table 7              | Table 8              |     |                    |    |   |
| 🕒 1 🖻 1        |                            |                      |                      |     |                    |    |   |
| Table 9        | Table 10 Table 11 Table 12 |                      | Table 12             |     |                    |    |   |
|                |                            |                      |                      |     | 7                  | 8  | 9 |
| Table 13       | Table 14                   | Table 15             | Table 16             |     | 4                  | 5  | 6 |
|                |                            |                      |                      |     | 1                  | 2  | 3 |
| Table 17       | Table 18                   | Table 19             | Table 20             |     | 0                  | 00 | с |
|                |                            |                      | 2 seats              |     |                    |    |   |
|                |                            |                      |                      |     |                    | ок |   |
|                |                            |                      |                      |     |                    |    |   |
|                |                            |                      |                      |     |                    |    |   |
|                |                            |                      |                      |     |                    |    |   |

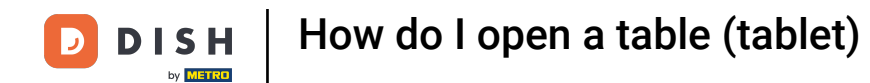

## The receipt icon shows the amount of items ordered on the table.

|          | E DISHPOS Restaurant FACILITIES OPEN ORDERS CUSTOMER ACCOUNTS |          |          |          |  |             |        |   |
|----------|---------------------------------------------------------------|----------|----------|----------|--|-------------|--------|---|
| Table 1  |                                                               | Table 2  | Table 3  | Table 4  |  | Enter table | number |   |
|          | © . <b>Ē</b> 1                                                |          |          |          |  |             |        |   |
| Table 5  |                                                               | Table 6  | Table 7  | Table 8  |  |             |        |   |
|          | เ⊡1 🖻 1                                                       |          |          |          |  |             |        |   |
| Table 9  | Table 9 Table 10                                              |          | Table 11 | Table 12 |  |             |        |   |
|          |                                                               |          |          |          |  | 7           | 8      | 9 |
| Table 13 |                                                               | Table 14 | Table 15 | Table 16 |  | 4           | 5      | 6 |
|          |                                                               |          |          |          |  | 1           | 2      | 3 |
| Table 17 |                                                               | Table 18 | Table 19 | Table 20 |  | 0           | 00     | С |
|          |                                                               |          |          | 2 seats  |  |             | ок     |   |
|          |                                                               |          |          |          |  |             | ÖK     |   |
|          |                                                               |          |          |          |  |             |        |   |
|          |                                                               |          |          |          |  |             |        |   |

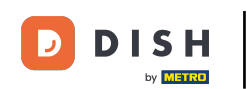

• To open a table, use the corresponding input field. Note: You can also open a table by simply tapping on the respective table.

| ≡ DISHPOS Res | staurant | FACILITIES OPEN ORDE | RS CUSTOMER ACCOUNTS |             |        | ¢ |
|---------------|----------|----------------------|----------------------|-------------|--------|---|
| Table 1       | Table 2  | Table 3              | Table 4              | Enter table | number |   |
| © 2 🖻 1       |          |                      |                      |             |        |   |
| Table 5       | Table 6  | Table 7              | Table 8              |             |        |   |
| (⊡1 🖻 1       |          |                      |                      |             |        | 5 |
| Table 9       | Table 10 | Table 11             | Table 12             |             | 1      |   |
|               |          |                      |                      | 7           | 8      | 9 |
| Table 13      | Table 14 | Table 15             | Table 16             | 4           | 5      | 6 |
|               |          |                      |                      | 1           | 2      | 3 |
| Table 17      | Table 18 | Table 19             | Table 20             | 0           | 00     | С |
|               |          |                      | 2 seats              |             |        |   |
|               |          |                      |                      |             | OK     |   |
|               |          |                      |                      |             |        |   |
|               |          |                      |                      |             |        |   |
|               |          |                      |                      |             |        |   |

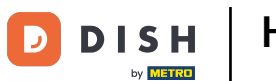

# • And confirm your choice by tapping on OK.

| Image: Distribution FACILITIES OPEN ORDERS CUSTOMER ACCOUNTS CO |                                  |          |          |   |             |        |   |
|-----------------------------------------------------------------|----------------------------------|----------|----------|---|-------------|--------|---|
| Table 1                                                         | Table 2                          | Table 3  | Table 4  |   | Enter table | number |   |
| 🕒 2 🗏 1                                                         |                                  |          |          |   |             |        |   |
| Table 5                                                         | Table 6                          | Table 7  | Table 8  |   |             |        |   |
| 🕒 1 🖻 1                                                         |                                  |          |          |   |             |        | 5 |
| Table 9                                                         | ole 9 Table 10 Table 11 Table 12 | Table 11 | Table 12 |   |             |        |   |
|                                                                 |                                  |          |          | 7 | 8           | 9      |   |
| Table 13                                                        | Table 14                         | Table 15 | Table 16 |   | 4           | 5      | 6 |
|                                                                 |                                  |          |          |   | 1           | 2      | 3 |
| Table 17                                                        | Table 18                         | Table 19 | Table 20 |   | 0           | 00     | с |
|                                                                 |                                  |          | 2 seats  | Г |             |        |   |
|                                                                 |                                  |          |          | L |             | ок     |   |
|                                                                 |                                  |          |          |   |             |        |   |
|                                                                 |                                  |          |          |   |             |        |   |

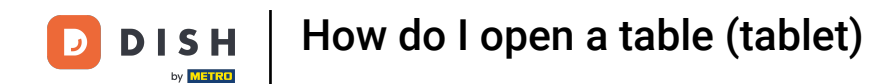

That's it. You completed the tutorial and now know how to open a table.

| ≡ D I S                                                    | нроз <mark>Tabl</mark> | e 5              | ¢                              | FOOD DRINKS OTHER | ÷ ۶ ،        |
|------------------------------------------------------------|------------------------|------------------|--------------------------------|-------------------|--------------|
| 3-course Menu<br>x<br>Octopus<br>Bearnaise Steak And Fries |                        | x1 18.95 18.95   |                                | Aperitif          | Starters     |
| Bowl + Topping                                             |                        |                  |                                | Oysters Each      | Steak Tatare |
|                                                            |                        |                  | Oysters Per Piece Passionfruit | Eendenlever       |              |
|                                                            |                        |                  | Caviar (10gr.)                 | Octopus           |              |
|                                                            |                        |                  |                                | Iberico (100gr.)  | Sweetbreads  |
|                                                            |                        |                  |                                | Green Asperges    |              |
| Input                                                      |                        | T                | otal amount                    |                   | Lobster Soup |
|                                                            |                        | 18.95 🗸          |                                |                   |              |
| 😥<br>Discount                                              | Split order            | )<br>Description | کر<br>Customers                |                   |              |
| 7                                                          | 8                      | 9                | +/-                            |                   |              |
| 4                                                          | 5                      | 6                | GIFTCARD €                     | Salads            | Dishes       |
| 1                                                          | 2                      | 3                | INVOICE €                      | Supplements       | Desserts     |
| 0                                                          | 00                     |                  | CASH €                         | Menus             |              |

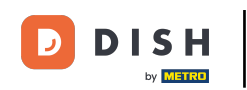

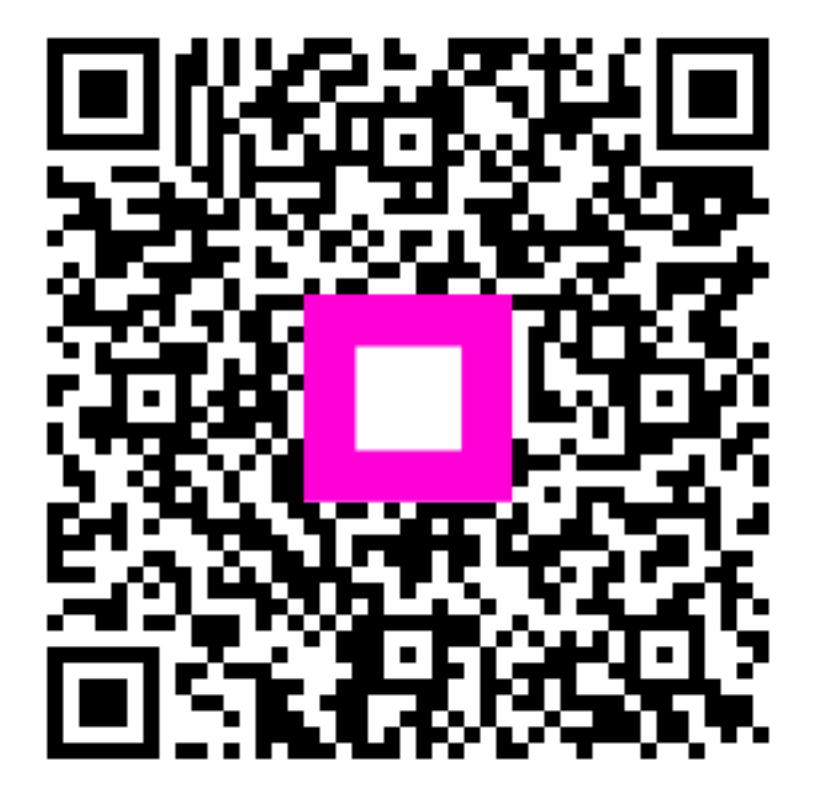

Scan to go to the interactive player